## Instructions for Candidates

1. Go to the ChIR applications portal, at:

https://emmcchir.ualg.pt/login/index.php

2. Click "Create an Account"

|                                    |                                                                                    | ChIR Ap                                        | plications                                                                                                    |
|------------------------------------|------------------------------------------------------------------------------------|------------------------------------------------|----------------------------------------------------------------------------------------------------|
|                                    | Username                                                                           | ×                                              | Forgotten your username or password?                                                                             |
|                                    | Password                                                                           | ×                                              | <ul> <li>Outlies must be enabled in your browser</li> <li>Outlies must be enabled in your browser</li> </ul>     |
|                                    | Remember username                                                                  |                                                |                                                                                                    |
|                                    | Log in                                                                             |                                                |                                                                                                    |
| Is this<br>If you are<br>receive a | s your first time<br>e not registered and wish to<br>in email to confirm your acco | here?<br>apply to the Chil<br>ount. Follow the | R, please choose "create new account" below. You wil<br>instructions in this email to open your application form |

**3.** Fill in your details. Before submitting, you must check the security question to confirm that you are not a robot. Click on "create my account" to finish.

| New account                      |                              |                                                                                                    |
|----------------------------------|------------------------------|----------------------------------------------------------------------------------------------------|
|                                  |                              | ▼ Collapse                                                                                                    |
| <ul> <li>Choose you</li> </ul>   | r userr                      | ame and password                                                                                                    |
| Username                         | 0                            | *                                                                                                    |
|                                  |                              | The password must have at least 8 characters, at least 1 digit(s), at least 1 lower cas<br>letter(s), at least 1 upper case letter(s), at least 1 non-alphanumeric character(s) su<br>as as * -, or # |
| Password                         | 0                            | ×                                                                                                    |
| <ul> <li>More details</li> </ul> | 5                            |                                                                                                    |
| Email address                    | 0                            | *                                                                                                    |
| Email (again)                    | 0                            | *                                                                                                    |
| First name                       | 0                            | *                                                                                                    |
| Surname                          | 0                            | *                                                                                                    |
| City/town                        |                              | ×                                                                                                    |
| Country                          |                              | Select a country ¢                                                                                                    |
| Security questio                 | in <table-cell></table-cell> | I'm not a robot                                                                                                    |
|                                  |                              |                                                                                                    |

4. An email to complete your registration will be sent to the address you provided.

| ≡ ChIR Applications                                 | You are not logged in. (Log in) |
|-----------------------------------------------------|---------------------------------|
| ChIR Applications Home / Confirm your account       |                                 |
| An email should have been sent to your address at e |                                 |
| Continue                                            |                                 |

 Check your email. If you can't find an email from <u>emmcchir@ualg.pt</u>, please check your spam box. If you still cannot find it, please contact us at emmcchir@ualg.pt. **6.** Follow the link found in your email invitation to confirm your account and login to the application portal:

| ■ ChIR Applications     |                                                                    | ) - |
|-------------------------|--------------------------------------------------------------------|-----|
| Dashboard     Site home | ChIR Applications Dashboard / Your registration has been confirmed |     |
| Calendar  Private files | Thanks, I i i i i i i i i i i i i i i i i i i                      |     |
|                         | Continus                                                           |     |

- The application portal is organized in the same way as a course portal, under a *Moodle* platform. It allows us to collect the information for your application and also to communicate with you about deadlines, information related to the application procedure, etc. If you have used *Moodle* before it will look very familiar to you. If you have never used *Moodle* then you may find there is a lot of information you can explore in the portal.
- Follow these guidelines to make sure you complete all necessary steps in the application.
- You will be asked to "enroll" the application platform, and you can save your information and return to it later to revise and complete it. When you submit the application, however, you will no longer be allowed to edit it. You must submit the application before the defined deadline, or it will not be considered.
- 7. Click on "enroll me" in order to join the application form.

| ≡             | ChIR Applications |                                                                                                    | A #                                                                                                    |  |  |
|---------------|-------------------|----------------------------------------------------------------------------------------------------|----------------------------------------------------------------------------------------------------|--|--|
| 10 A          | App2020           | EMMC-ChIR Student Applications 2020-2021<br>Dashboard / Courses / App2020 / Enrol me in this course / Enrolment options |                                                                                                    |  |  |
| *             | Site home         |                                                                                                    |                                                                                                    |  |  |
|               | Calendar          | Enrolment options                                                                                                    |                                                                                                    |  |  |
| Private files |                   | EMMC-ChIR Student Applications 2020-2021                                                                                | a,                                                                                                    |  |  |
|               |                   |                                                                                                    | Welcome to the Application Platform for candidates to the Erasmus Mundus MSc in Chemical Innovation and<br>Regulation (ChIR) programme.   |  |  |
|               |                   |                                                                                                    | Applications are open from November 1 onwards.                                                                                            |  |  |
|               |                   |                                                                                                    | Regular applications close on July 15, 2021.                                                                                              |  |  |
|               |                   |                                                                                                    | Applications received before January 15, 2021 will be considered for Erasmus Mundus funding and may be eligible for<br>full studentships. |  |  |
|               |                   |                                                                                                    | Classes start on September 15, 2021.                                                                                                    |  |  |
|               |                   |                                                                                                    | For more information, visit www.emmcchir.org.                                                                                             |  |  |
|               |                   | Self enrolment (Candidate) No enrolment key required. Enrol me                                                          |                                                                                                    |  |  |

## 8. After enrolling, you can access the application form.

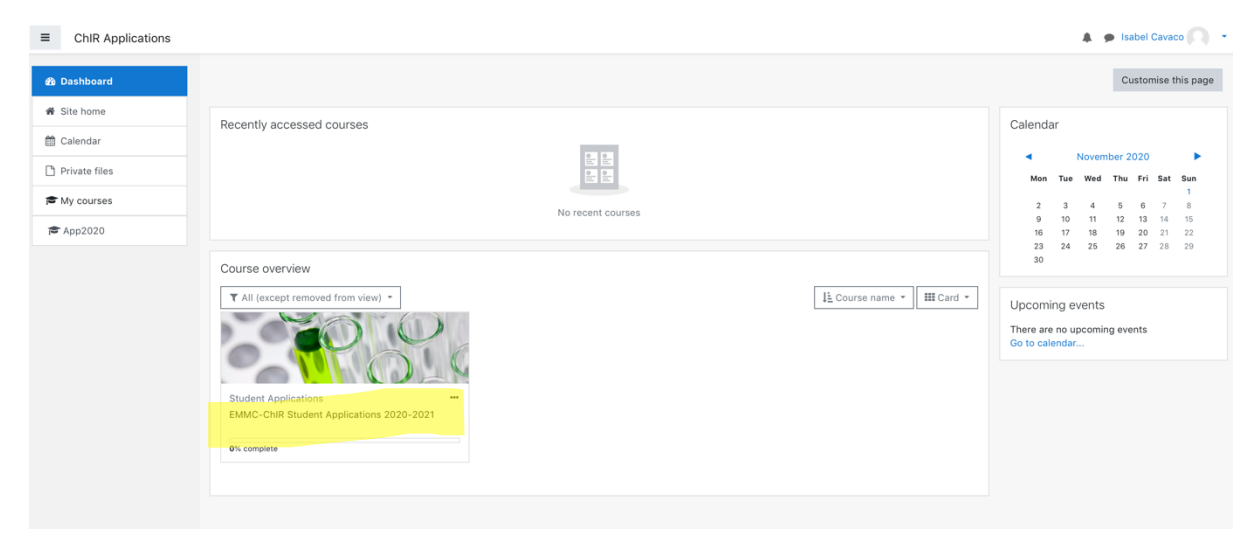